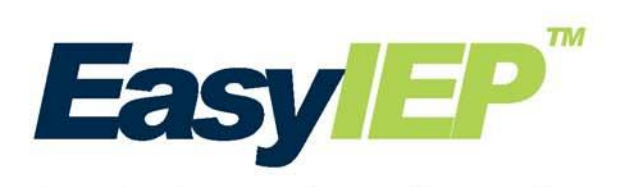

# Summer 2017 Updates Manual

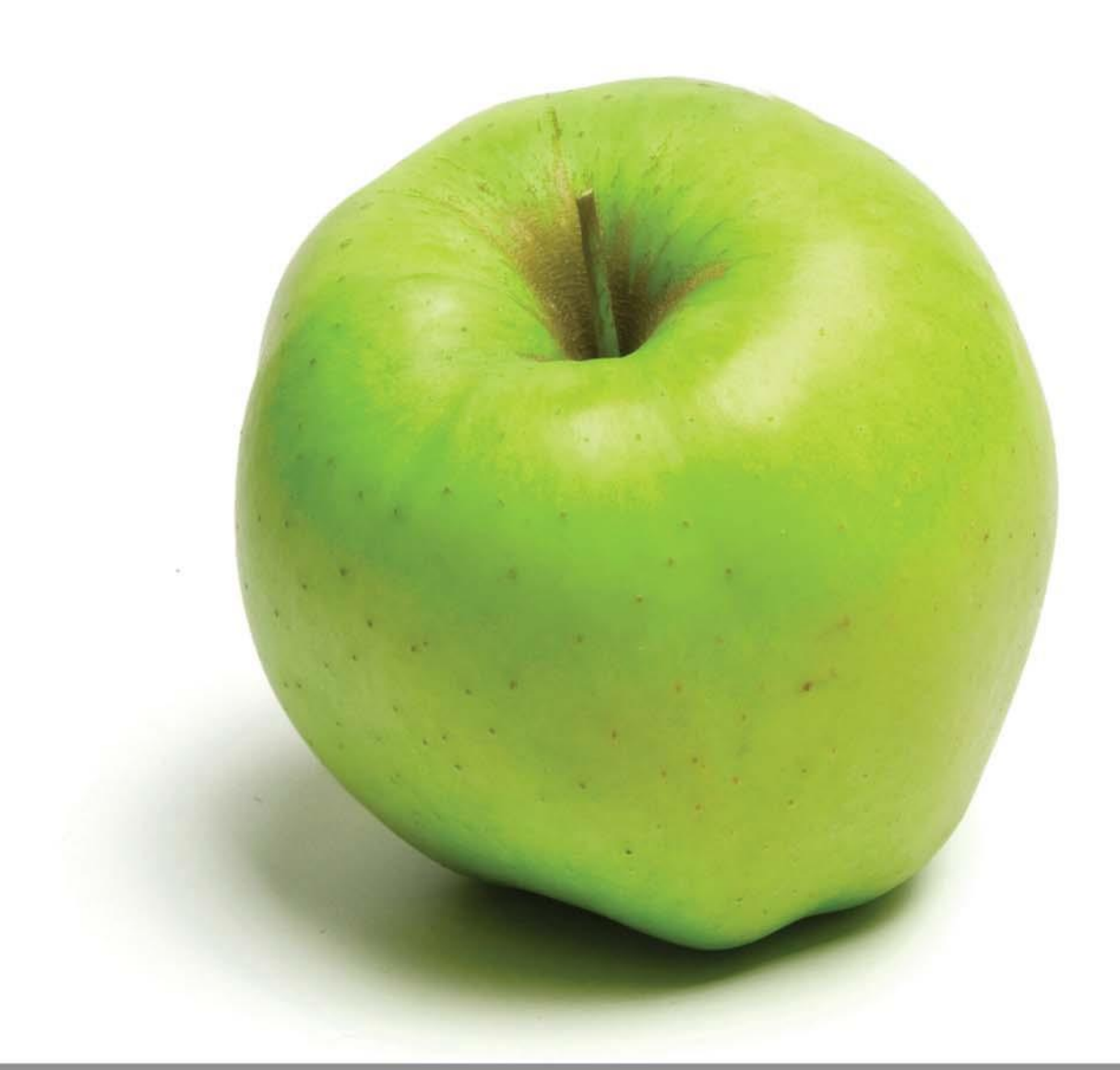

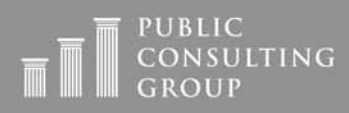

Public Focus. Proven Results.<sup>™</sup>

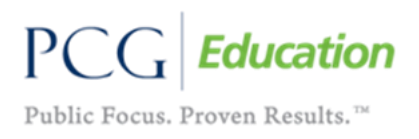

# Contents

| IEP Process                           |
|---------------------------------------|
| Main Page3                            |
| Meeting Purpose                       |
| Guidance Documents5                   |
| Narratives5                           |
| Present Levels                        |
| Transition Services7                  |
| Goals and Objectives7                 |
| Accommodations/Modifications8         |
| Services10                            |
| Understanding Aides12                 |
| IEP Document                          |
| Eligibility Process                   |
| Referral Page16                       |
| Reevaluation Summary Report Process16 |
| Restraint and Isolation19             |
| Other                                 |
| Letters and Documents                 |
| Exiting21                             |
| Users                                 |
| Reports23                             |

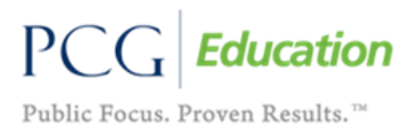

# **IEP Process**

# Main Page

• **Reformat IEP Process in Workspace:** The buttons for sections of the "IEP Process" page are now appearing the order in which sections appear on the IEP document to improve flow and consistency.

| EP Process               |                 |                 | Abbie Marie Te  | st ( 🗸 🗸 . |
|--------------------------|-----------------|-----------------|-----------------|------------|
|                          | Meeting Purpose |                 |                 |            |
|                          | * IEP Annual    | IEP Addendum    |                 |            |
| Personal Information     | J               | Accommodation   | s               | 2          |
| Parents                  | y               | Services and Su | pplemental Aids | ~          |
| Narratives               | 9               | Team            |                 | 2          |
| Present Levels           | ~               | Contacts        |                 |            |
| Transition Services      | ~               | Create Draft    |                 |            |
| Goals and Objectives     | J.              | Create Final    |                 |            |
| Tennessee Alternate Asse | ssment          | Print/View      |                 |            |

# **Meeting Purpose**

• **Meeting Purpose:** At the top of the "IEP Process" main page, a new table titled "Meeting Purpose" is listed. There are two radio buttons, one to select "IEP Annual" and one to select "IEP Addendum." The meeting purpose will dictate whether or not the accommodations page will clear. <u>All other pages in the IEP Process will **not** clear based on what meeting purpose option is selected.</u>

| IEP Process          |                                                   |              | Abbie Marie Test ( 🗸 🛷 🛷 ) |
|----------------------|---------------------------------------------------|--------------|----------------------------|
|                      | Meeting Purpose                                   |              |                            |
|                      | <sup>®</sup> IEP Annual <sup>O</sup> IEP Addendum |              |                            |
| Personal Information | J                                                 | Accommodat   | tions 🧳                    |
| Parents              | -1                                                | Services and | Supplemental Aids          |

- If users do not select a meeting purpose, the "Accommodations" page will be read-only and an error will fire when tried to create a final IEP.
- Once a meeting purpose is selected, "IEP Annual" or "IEP Addendum," a button to save the selection will appear. Once save is selected, a yellow confirmation box will appear to confirm the selection.

| IEP Process                                                     | Sheryn Final Test (✔ ♂ ♂ )<br><sup>™</sup> <u>New Mail!</u> |  |  |  |
|-----------------------------------------------------------------|-------------------------------------------------------------|--|--|--|
| Meeting Purpose                                                 |                                                             |  |  |  |
| <sup>®</sup> IEP Annual <sup>©</sup> IEP Addendum               |                                                             |  |  |  |
| Save                                                            |                                                             |  |  |  |
| You have selected IEP Annual. Are you sure you want to proceed? |                                                             |  |  |  |
| • Yes • No                                                      |                                                             |  |  |  |
| Save                                                            |                                                             |  |  |  |

- If "IEP Annual" is selected as the meeting purpose, the classroom accommodations and statewide assessment accommodations will clear from the accommodations page.
- If "IEP Addendum" is selected as the meeting purpose, both the classroom accommodations and statewide assessment accommodations will remain on the accommodations page.
- Regardless of whether meeting purpose is selected, once a choice is made, users will be able to edit and save the accommodations page.
- **Note:** Users should be careful to ensure what the meeting purpose is before finalizing a selection. If "IEP Annual" is accidentally selected when "IEP Addendum" should have been, the accommodations will completely clear from the accommodations page, even when a correction is made to the meeting purpose selection. As well, if "IEP Addendum" selected and changes are made to the accommodations page and the meeting purpose is later changed to "IEP Annual," the accommodations will all clear.
  - Conversely, if "IEP Annual" is initially selected and the accommodations page is updated and the user changes the meeting purpose to "IEP Addendum," all the changes and accommodations information entered will remain in the system.
- This tool will prevent users from having to reenter all accommodations data when addendums are being completed. It will also ensure that classroom accommodations are being revisited when completing annual IEPs to ensure they are updated and relevant for the student.

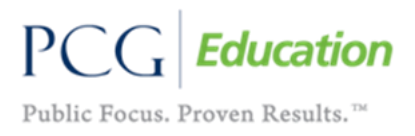

### **Guidance Documents**

- **Guidance Documents:** Brief guidance documents will now be available on the following pages in the "IEP Process":
  - ♦ Narratives
  - ◊ Present Levels
  - ♦ Transition Services
  - ♦ Goals and Objectives
  - ♦ Accommodations/Modifications
  - ◊ Services and Supplemental Aides

These guides will serve as brief references that users can select by clicking the question mark next to the page title. These documents will open in a new tab to avoid disrupting the system.

| Transition Services 🕜 - Guidance Document                          |                      |
|--------------------------------------------------------------------|----------------------|
| Transition Services Planning Measurable Post Secondary             | Goals                |
| Indicate the student's "Measurable Post Secondary Goals" for the a | rea of "Employment". |

### Narratives

• Narratives on Document: On the current IEP document, the information entered in the "Narratives" page in EasyIEP is split apart. Present levels separate the "Current Descriptive Information" section from the "Consideration of Special Factors for IEP Development" section. Present levels will now be moved and appear after the "Consideration of Special Factors for IEP Development" section.

# **Present Levels**

- "Add Assessments" Page: This page has been reformatted to allow date information to be completed directly on this page. Users will not have to go to the "Details" pages to enter dates.
  - The date information added on the "Add Assessments" page will automatically populate on the "Details" pages. If the user chooses, the date can be changed on the "Details" page.

| Add Assessment(s)           |                                | SHERYN TEST                                                                                                    |                                                                                                    |                      |
|-----------------------------|--------------------------------|----------------------------------------------------------------------------------------------------|----------------------------------------------------------------------------------------------------|----------------------|
| Add Assessments from a List |                                |                                                                                                    |                                                                                                    |                      |
| Assessment Area             | Assessment                     | Subject Area                                                                                                    | Scores<br>Reported                                                                                      | Date<br>Administered |
| PL-Advanced Reading         | Woodcock Johnson IV achievment | Academic Applications<br>Academic Fluency<br>Academic Knowledge<br>Academic Skills<br>Basic Reading<br>Basic Reading Skills<br>Basic Writing Skills<br>Brief Achievement<br>Broad Achievement<br>Broad Mathematics<br>Broad Mathematics<br>Broad Written Language<br>Math Calculation Skills | Grade Equiv<br>Age Equiv.<br>Stanine<br>Std. Score<br>Percentile<br>Rank<br>Number<br>Correct<br>Number | 01/23/2017           |
|                             |                                | <ul> <li>Math Problem Solving</li> <li>Mathematics</li> <li>Phoneme-Grapheme</li> <li>Knowledge</li> <li>Reading</li> <li>Reading Comprehension</li> <li>✓ Reading Fluency</li> <li>Baading Rate</li> </ul>                                                                                  | Score<br>Passed Y or<br>N<br>Scaled Score<br>T Score<br>Narrative                                       |                      |

- **Assessment Warning:** A warning will appear at the top of the "Present Levels" page, if any assessment is over one year old. <u>This is not an error and will not prevent the user from finalizing the IEP</u>.
  - The warning confirms whether the user wants to include present levels exceeding one year to appear on the IEP. If the date is correct, the user can select "yes" to proceed to the next page. If the date is incorrect, the user can select "no" and correct the date of the assessment.

| Assessments<br>View: Workspace                                            | Sheryn Test                                                                                                    |
|---------------------------------------------------------------------------|----------------------------------------------------------------------------------------------------|
| Herri Horrispace                                                          |                                                                                                    |
| At least one Present Lev<br>proceed to the next pag<br>Date Administered. | el is not within the current calendar year. If this is accurate, choose 'Yes' to e. If this is not accurate, choose 'No' to remain on the page and correct the |
| •                                                                         | <sup>O</sup> Yes, Proceed to the next page                                                                                                    |
|                                                                           | <sup>O</sup> No, remain on the Present Levels Page                                                                                                    |
|                                                                           | Save                                                                                                    |

• **"Assessment Details" Page:** If an assessment area is marked not exception, users will need to complete the text field describing the student's current performance. An error will fire should this box not be addressed.

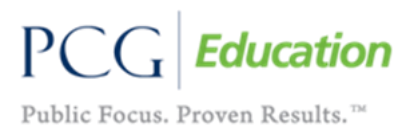

abc

The text field addressing the impact of exceptionality on the mastery of grade level standards will <u>not</u> need to be addressed if the student is not exceptional in the area.

| Assessment Area: PL-Academic Readiness                       |          |    |  |  |
|--------------------------------------------------------------|----------|----|--|--|
| EXCEPTIONAL Y/N (Req):                                       | ◯ Yes    |    |  |  |
| Describe the student's current performance:                  | Required | s, |  |  |
| Describe any impact on the mastery of grade level standards: |          | *  |  |  |

# **Transition Services**

Writing Goals: Dropdown menus previously used when writing students' measurable post-secondary goals in various areas have been removed. <u>A text field is now available for users to write goals that indicator how they will take place after high school</u>. Information from the previous dropdown menus is listed under the goal text field.

#### Education/Training Goal Type

- Eour year college or university
- Community college prior to university
- Community college
- Community college for nonacademic courses
- Vocational technical school
- On-the-job training program

# **Goals and Objectives**

• **Goal and Objective Banks:** All goal banks and objective banks have been removed from the system to ensure users are writing individualized goals and objectives for students.

• **Remove Measurement Field Target:** The measurement field target will no longer be required for objectives.

| Del                        | Pos | NewPos | Objectives | Begin / End Date |         |
|----------------------------|-----|--------|------------|------------------|---------|
|                            | 1   |        | 1          | 07/01/2017       | Details |
| Details for All Objectives |     |        |            |                  |         |

# Accommodations/Modifications

- **Classroom Accommodations:** The list of classroom accommodations/modifications on the "Accommodations/Modifications" page has been revised by the department. Users will still be able to create their own custom accommodations/modifications if they so choose.
  - Obstruction of the section of the Accommodations/Modifications page will require users to specify whether the item selected is an accommodation or a modification. This information will print out in its respective section on the IEP.

| Accommodations / Modifications                                                        | Accommodation | Modificatio |
|---------------------------------------------------------------------------------------|---------------|-------------|
| Assignments - Additional Time                                                         | 0             | 0           |
| Assignments - Adult Transcription                                                     | 0             |             |
| Assignments - Give directions in alternative format (written/picture/verbal, etc.).   | 0             | 0           |
| Assignments - Allow student to type or record assignment.                             | 0             | 0           |
| Assignments - Give directions in small, distinct steps.                               | 0             |             |
| Assignments - Provide photocopies of pages/items vs. student copying from text/board. | 0             | 0           |
| Assignments - Read/audio recording ALL text on assignments.                           | 0             | 0           |
| Assignments - Speech to Text                                                          | 0             | 0           |
| Content - Modified content                                                            |               | 0           |
| Content - Modified rubric/scoring                                                     |               | 0           |

### Workspace View

### **Document View**

#### Program Participation

| a. Reading                                      |                                                                                          |
|-------------------------------------------------|------------------------------------------------------------------------------------------|
| Accommodations                                  | Modifications                                                                            |
| Materials - Audio recorded textbooks/materials. | Assignments - Provide photocopies of pages/items vs. student copying<br>from text/board. |
| Assignments - Additional Time                   |                                                                                          |
| b. English/Language Arts<br>Accommodations      | Modifications                                                                            |
| Materials - Audio recorded textbooks/materials. | · Assignments - Provide photocopies of pages/items vs. student copying                   |
| · xxxx2 CUSTOM                                  | from text/board.<br>· xxxx CUSTOM                                                        |
| o. Library                                      | Modifications                                                                            |
| Accommodations                                  | No Modification(s)                                                                       |
| Assignments - Auditional Time                   | No mounication(s)                                                                        |

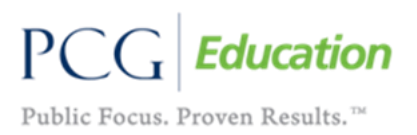

ฏ

# Definitions of accommodations and modifications can be found on both the "Add List Accommodations/Modifications" page and the "Add Custom Accommodations/Modifications" page.

- Accommodations: Change how the student is taught or expected to learn. Accommodations are intended to reduce or even eliminate the effects of a student's disability while not compromising the integrity or validity of content. Accommodations do not reduce learning expectations.

- Modifications: Change what the student is taught or expected to learn. The least dangerous assumption would be that students are able to participate within the core curriculum without modifications unless student performance data indicates otherwise.

- **Assessment Accommodations:** The list of assessment accommodations on the "Accommodations/Modifications" will remain the same (based on subject area) as in the 2016-17 school year. However, now users will be able to select items that are considered assessment accessibility features, as well as accommodations.
  - ♦ This information will print out in its respective section on the IEP.

#### **Workspace View**

| Accommodation                                 |  |
|-----------------------------------------------|--|
| Adult Transcription                           |  |
| □ Assistive Technology                        |  |
| Braille/Large Print                           |  |
| Extended Time                                 |  |
| Reader (Text to Speech or Human)/Human Signer |  |
| □ Unique Accommodation Request                |  |
| Accessibility Feature                         |  |
| □ Rest/Breaks                                 |  |
| □ Highlighter                                 |  |
| Straight Edge Line Reader/Mask Tool           |  |
| □ Auditory Aids                               |  |
| Color Overlav                                 |  |

### **Document View**

|                                   | 01-1-                   |                                                                |  |
|-----------------------------------|-------------------------|----------------------------------------------------------------|--|
|                                   | State                   | e/District Test Accommodations                                 |  |
|                                   | Accommodations listed m | nust be provided in general and special education instruction, |  |
|                                   | classroom testin        | ng, and for the specific assessment(s) listed below            |  |
|                                   |                         |                                                                |  |
|                                   |                         |                                                                |  |
|                                   | TCAP                    | P TNReady End of Course Core Math I                            |  |
|                                   | Accommodations          | Accessibility Feature                                          |  |
| <ul> <li>Extended Time</li> </ul> |                         | Rest/Breaks                                                    |  |
|                                   |                         |                                                                |  |
|                                   | TCA                     | AP TNReady End of Course English I                             |  |
|                                   | Accommodations          | Accessibility Feature                                          |  |
| <ul> <li>Extended Time</li> </ul> |                         | Rest/Breaks                                                    |  |

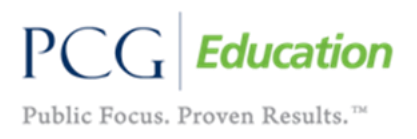

#### NOTE:

The classroom accommodations/modifications and assessment accommodations/accessibility features will clear from the IEP workspace one a meeting purpose of "IEP Annual" is selected on the main page of the IEP Process. These items will remain in the workspace if the "IEP Addendum" meeting purpose is selected.

### Services

• **Separated Services:** Under the "Related Services" dropdown menu, the former categories of "speech/language therapy" and "vision and orientation/mobility services" have been separate into four new categories: speech therapy, language therapy, vision services, and orientation and mobility services.

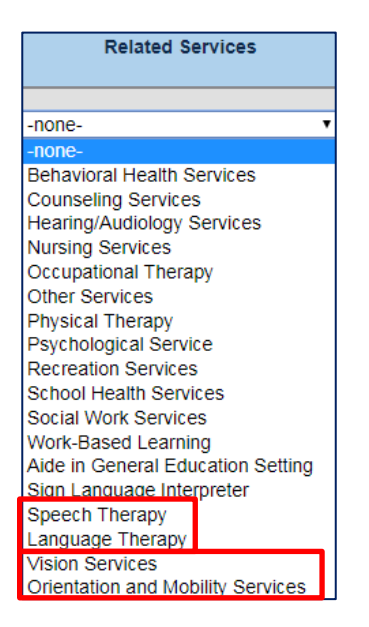

- **Condensing Aides:** The previous services of "ancillary attendant," "ancillary interpreter," "ancillary other," and "special education aide reg. ed" have been condensed into three new categories:
  - ♦ Aide in General Education Setting
  - ◊ Sign Language Interpreter
  - ♦ Aide in Special Education Setting

The first two services will appear under related services. The final service ("aide in special education setting") will appear under direct services. <u>All calculations relative to options of funding will remain the same despite the change to aide service titles</u>.

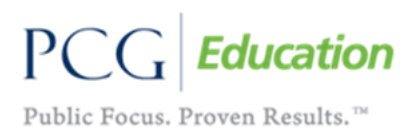

.

### **Related Services**

| Related Services                  | Related            | Services          |
|-----------------------------------|--------------------|-------------------|
|                                   |                    |                   |
| -none-                            | -none-             |                   |
| -none-                            | -none-             |                   |
| Behavioral Health Services        | Behavioral Health  | Services          |
| Counseling Services               | Counseling Servi   | ces               |
| Hearing/Audiology Services        | Hearing/Audiolog   | y Services        |
| Nursing Services                  | Nursing Services   |                   |
| Occupational Therapy              | Occupational The   | rapy              |
| Other Services                    | Other Services     |                   |
| Physical Therapy                  | Physical Therapy   |                   |
| Psychological Service             | Psychological Se   | vice              |
| Recreation Services               | Recreation Service | es                |
| School Health Services            | School Health Se   | rvices            |
| Social Work Services              | Social Work Serv   | ces               |
| Work-Based Learning               | Work-Based Lear    | ning              |
| Aide in General Education Setting | Aide in General F  | ducation Setting  |
| Sign Language Interpreter         | Sign Language In   | terpreter         |
| Speech Therapy                    | Speech Therapy     |                   |
| Language Therapy                  | Language Therap    | v                 |
| Vision Services                   | Vision Services    | ,                 |
| Orientation and Mobility Services | Orientation and M  | lobility Services |

#### **Direct Services**

|   | Adding Services from a List       |  |  |  |  |
|---|-----------------------------------|--|--|--|--|
|   | Special Ed Services               |  |  |  |  |
|   | -none-                            |  |  |  |  |
|   | -none-                            |  |  |  |  |
|   | Academics                         |  |  |  |  |
|   | Enriched Academics                |  |  |  |  |
|   | General Studies                   |  |  |  |  |
|   | Interpreter Services              |  |  |  |  |
|   | Life Skills                       |  |  |  |  |
|   | Social Behavior                   |  |  |  |  |
|   | Speech                            |  |  |  |  |
|   | Language                          |  |  |  |  |
| I | Aide in Special Education Setting |  |  |  |  |

### NOTE:

Selecting "Aide in Special Education Setting" will not count in the LRE calculation. This is a supplemental service being offered in conjunction with a direct service in a special education setting, not an independent service. It will be included in calculations for funding.

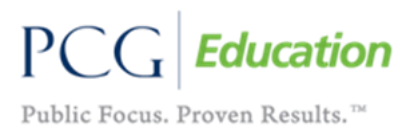

# Understanding Aides

### Aide in the General Education Setting

- > This is a related service that is provided in the general education setting, not a direct service.
- For an aide to be a related service, the support provided by the aide in the general education setting must be highly intensive; therefore, it should be limited to one to two students.
- This service should be used for those students who require an additional intensive support to help them access content.
- There are situations in which an aide is providing less intensive supports within general education settings to more than two students. For these situations, <u>the aide is a classroom support, not a related service</u>. There are many ways this is reflected in an IEP, most commonly within the IEP meeting notes or in the least restrictive environment (LRE) statement on the "Services and Supplemental Aids" page.

### Aide in the Special Education Setting

- > This is a direct service that is provided in the special education setting, not a related service.
- For an aide to be a direct service, the support provided by the aide in the special education setting must be highly intensive; therefore, it should be limited to one to two students.
- This service should be used for those students who require an additional intensive support to help them access content.
- There are situations in which an aide is providing less intensive supports within special education settings to more than two students. For these situations, <u>the aide is a classroom support, not a direct service</u>. There are many ways this is reflected in an IEP, most commonly within the IEP meeting notes or in the least restrictive environment (LRE) statement on the "Services and Supplemental Aids" page.
  - The guidance document on the "Services and Supplemental Aids" page provides example LRE statements.
- This service should be used for those students who require an additional intensive support to help them access content.

### Sign Language Interpreter

• The sign language interpreter is a related service that is provided in the general education setting.

### **Interpreter Services**

• Interpreter services is a direct service that is provided in the special education setting.

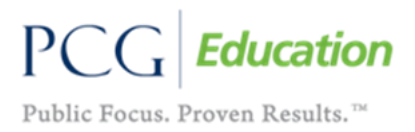

• **Extended School Year (ESY) Services:** Users will select whether the services to be entered are for ESY purposes. There will be two separate buttons to select from on the services page instead of an ESY checkbox in the service itself.

Add Special Ed Services

◊ The services provided during the ESY period are entered separately both for direct services and related services.

| ES  | ESY Special Ed Services |                 |                           |                                           |              |      |                          |                 |                   |                                               |  |
|-----|-------------------------|-----------------|---------------------------|-------------------------------------------|--------------|------|--------------------------|-----------------|-------------------|-----------------------------------------------|--|
| Del | Pos                     | New<br>Position | Special<br>Ed<br>Services | Num<br>Sessions<br>/<br>Session<br>Length | Consultation | Pct  | Start Date /<br>End Date | Provider        | Location          | Serving School<br>(* denotes external school) |  |
| •   | 1                       |                 | Academics                 | 5 per<br>W V<br>45                        |              | 0.00 | 06/01/2017               | TDOE Educator V | General Education | - Assigned School -                           |  |

| ESY | SY Related Services |                 |                            |                                           |              |      |                          |                 |                    |                                               |  |
|-----|---------------------|-----------------|----------------------------|-------------------------------------------|--------------|------|--------------------------|-----------------|--------------------|-----------------------------------------------|--|
| Del | Pos                 | New<br>Position | Related<br>Services        | Num<br>Sessions<br>/<br>Session<br>Length | Consultation | Pct  | Start Date /<br>End Date | Provider        | Location           | Serving School<br>(* denotes external school) |  |
| •   | 1                   |                 | Social<br>Work<br>Services | 5 <b>per</b><br>W ▼<br>45<br>min ▼        |              | 0.00 | 05/01/2017               | TDOE Educator V | Special Ed Setting | - Assigned School -                           |  |

• **Extended School Year (ESY) Error Check:** There is an error check, if the IEP team determines that ESY services are not required and ESY services are entered in the services section. The same error check rule applies if no ESY services are entered and the IEP team determines that ESY services are required. This same error check with apply if goals are listed for ESY but it is determined that ESY services are not required.

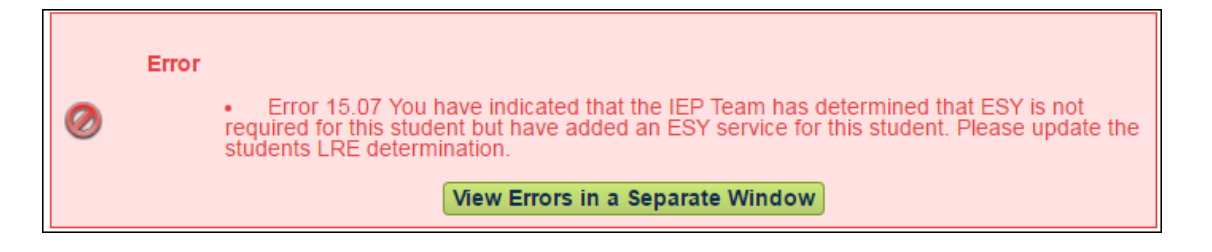

- LRE and General Education: This section on the "Services and Supplemental Aids" has been updated to include the categories specifying the percent of the school day in which the student is receiving services in the general education setting. <u>This</u> <u>information will be based on the must current finalized IEP. It is not based on the</u> <u>workspace</u>. The following categories will be included, should they apply:
  - ♦ In the general education setting 80% or more of the day
  - ♦ In the general education setting 40%-79% of the day
  - ♦ In the general education setting less than 40% of the day

# This information will not appear on the IEP, it only displays in the workspace for user reference.

| RE and General Education                                                                                                    |                        |  |  |  |  |  |  |
|----------------------------------------------------------------------------------------------------|------------------------|--|--|--|--|--|--|
| In the General Education setting:                                                                                                    | 80% or more of the day |  |  |  |  |  |  |
| Explain the extent, if any, in which the student will not participate with non-disabled peers in the regular class:                          | Test abc               |  |  |  |  |  |  |
| Explain the extent, if any, in which the student will not participate with non-disabled peers in extracurricular and nonacademic activities: | Test                   |  |  |  |  |  |  |
| and/or, his/her LEA Home School:                                                                                                    | Test                   |  |  |  |  |  |  |

- Service Length Warnings: If the amount of service time goes beyond the length of school day, a warning will appear at the top of the services page. This error will not prevent users from saving the page or finalizing the IEP. It is just an alert that there may be a problem.
  - Example: A user enters a service in the special education setting for eight hours a day which is over the usual seven hour school day.

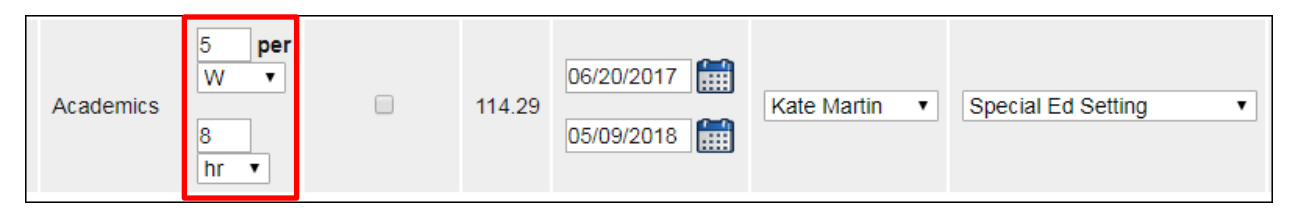

Accordingly, a warning will appear at the top of the "Services and Supplemental Aids" page. <u>This warning will not require any action on behalf</u> <u>of the user</u>.

Warning: The length of one or more of the services entered extends beyond the student's school day. Please verify that the length of service is correct.

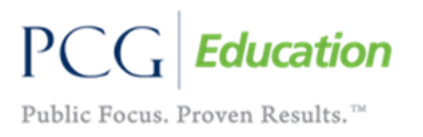

• Services Graph: This is a dynamic graph that appears at the bottom of the "Services and Supplemental Aids" page. It is based on the hours of services, types of services, and location of services entered in the workspace. It is not based on the finalized IEP. The graph shows the average hours per day the student is receiving a set of services. This may vary based on the services entered or the dates of the services entered. This information will only appear in the workspace and will not appear on any finalized documents.

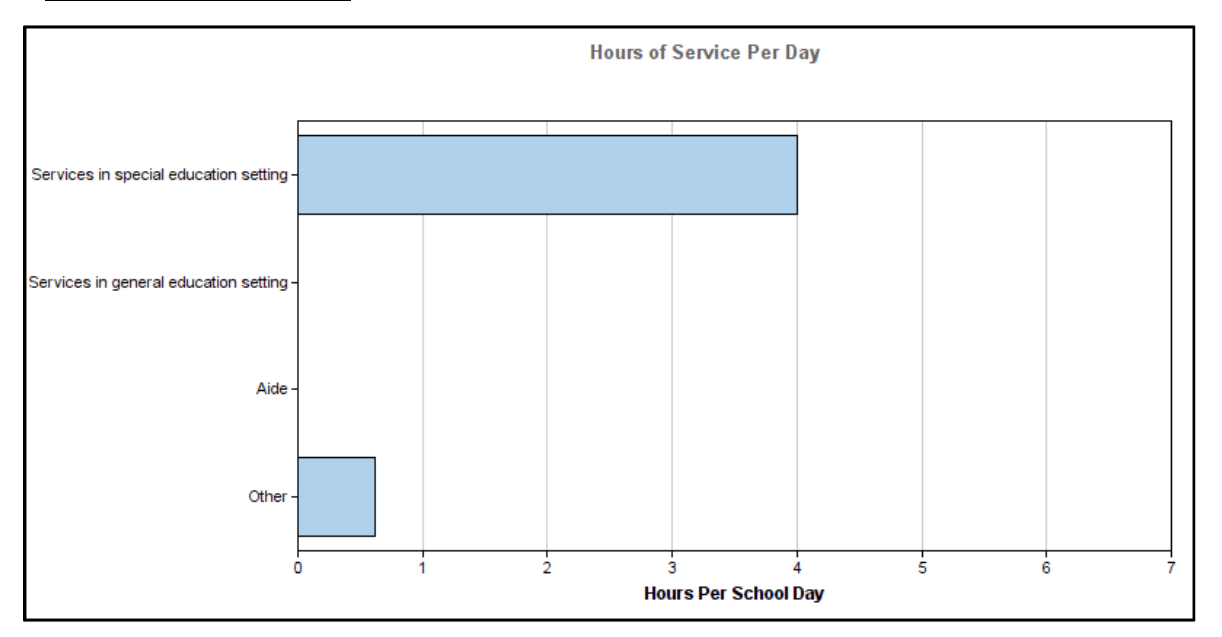

# **IEP Document**

• The deficit areas for students with a Specific Learning Disability (SLD) will now print on the first page of the IEP document, under the primary disability.

| Primary Disability:   | Specific Learning Disability           | Re-evaluation of Eligibility Date: | 05/18/2020 |
|-----------------------|----------------------------------------|------------------------------------|------------|
| Deficit Area:         | Reading Fluency, Reading Comprehension |                                    |            |
| Secondary Disability: | None                                   |                                    |            |

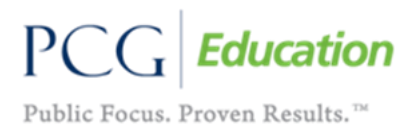

# **Eligibility Process**

# **Referral Page**

• **Out of State Transfer Checkbox:** Once an out of state eligibility document is created, the checkbox on the "Referral" page in the Eligibility Process will clear.

| Referral                                                                                                    |                                                                                                | St                                                                                                    | eryn Final Test<br><u>New Maill</u>                                        |
|----------------------------------------------------------------------------------------------------|------------------------------------------------------------------------------------------------|----------------------------------------------------------------------------------------------------|----------------------------------------------------------------------------|
| Initial consent for eligibility evaluation shoul<br>never received special education services ar<br>conducted on an out of state transfer studen<br>eligibility determination • Any evaluation con<br>for special education services. | d be obtained in the<br>od requires evaluatio<br>t • Any evaluation co<br>ducted for special e | following circumstances: • Any evaluation for a<br>n for special education services • Any compreh<br>anducted for special education services subseq<br>ducation services subsequent to a revocation o | child who has<br>ensive evaluation<br>uent to a non-<br>f parental consent |
| Eligibility Determination Date:                                                                                                    | 05/18/2017                                                                                     | Eligible?                                                                                                    | Yes                                                                        |
| Proj Eligibility Determination Date:                                                                                                    | 05/18/2020                                                                                     |                                                                                                    |                                                                            |
| Current IEP Begin Date:                                                                                                    | 06/20/2017                                                                                     | Proj IEP Date:                                                                                                    | 05/09/2018                                                                 |
| Referral Date:                                                                                                    | 05/16/2017                                                                                     | Referral Source:                                                                                                    |                                                                            |
| Initial Consent for Eligibility Evaluation<br>Received Date:                                                                                                    | 05/18/2017                                                                                     | Initial Consent for Eligibility Evaluation<br>Received Source:                                                                                                    |                                                                            |
| Include RTI <sup>2</sup> Evaluation for SLD                                                                                                    |                                                                                                | Eligibility Report - Out of State Transfer<br>"ONLY SELECT if further testing is needed<br>for TN Eligibility Determination                                                                           |                                                                            |

# **Reevaluation Summary Report Process**

• **Observation Forms:** Users can print off all observation documents at once by selecting an option to combine and print the forms.

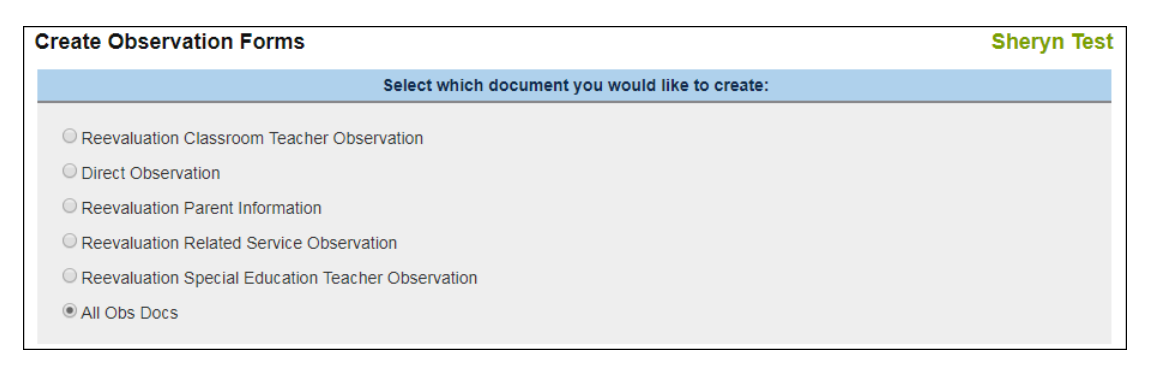

• **Gifted Observation Form:** A new form specific for gifted students' reevaluations will be listed under the observation form section.

| Stude                          | ent's Name                                   | School Date/_/                                                                                                    |
|--------------------------------|----------------------------------------------|----------------------------------------------------------------------------------------------------|
| Form<br>Educ                   | n Completed by<br>ation Teacher              | □ Parent □ Classroom Teacher □ Special Education/ Gifted                                                                                                    |
| 1. D<br>h<br>S                 | Describe this stude<br>abits):<br>Strengths: | nt's general educational performance (e.g., academic skills, classroom behavior, work                                                                       |
| -                              |                                              |                                                                                                    |
| V                              | Veaknesses:                                  |                                                                                                    |
| _                              |                                              |                                                                                                    |
| _                              |                                              |                                                                                                    |
|                                | Describe areas of equired special ed         | exceptionality/need the student has displayed in the past three years which have<br>ucation services. Has the student demonstrated progress in these areas? |
| -<br>-<br>2. D<br>re<br>-<br>- | Describe areas of e<br>equired special ed    | exceptionality/need the student has displayed in the past three years which have<br>ucation services. Has the student demonstrated progress in these areas? |

• Formatting Previous Assessments: Users will be able to categorize the previous assessments importing and/or entered into the Reevaluation Summary Report process. Categories will be listed much like they are in on the Evaluation page in the Eligibility Process. A dropdown menu of categories will be available, and the assessments will print in the assigned categories on the actual Reevaluation Summary Report document.

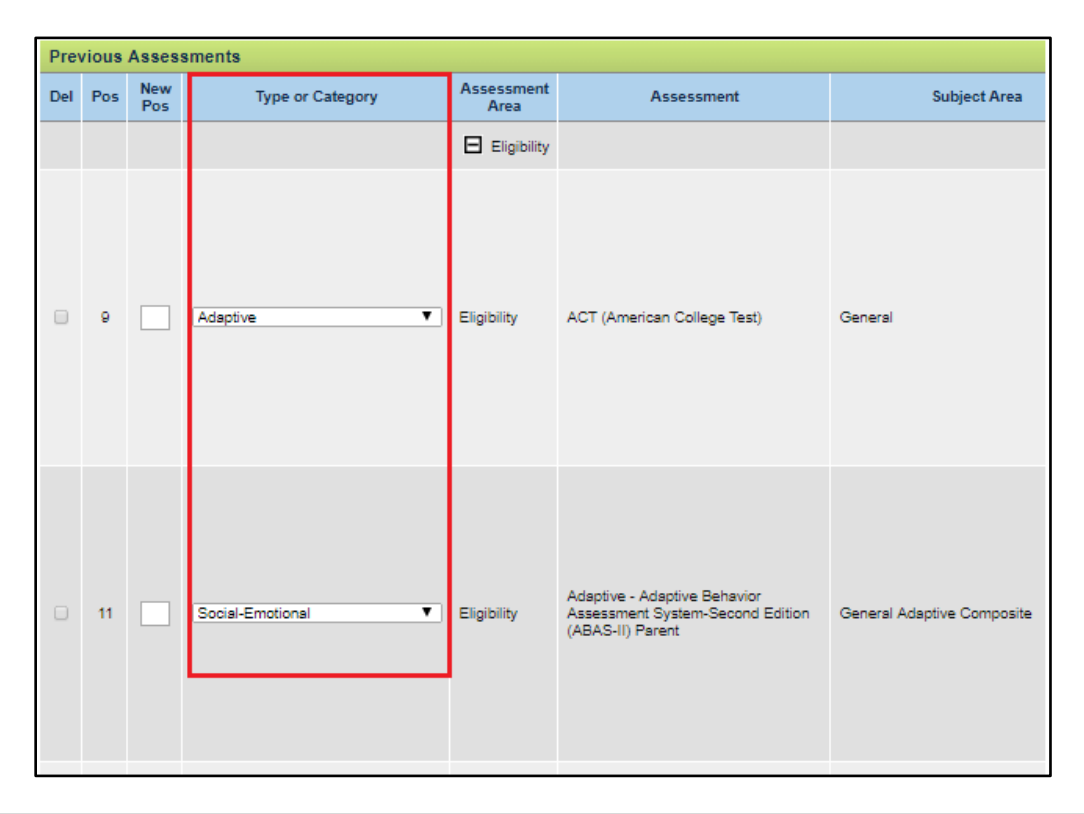

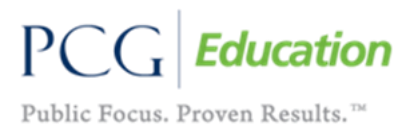

• **Formative Assessments:** The goals written for formative assessment areas in the student's most recent IEP will only pull once in the "Current IEP Services and Student Performance" page, even if there are multiple goals written for the same assessment area.

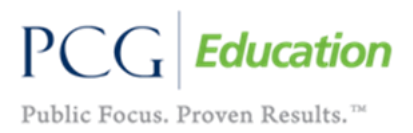

# **Restraint and Isolation**

• **Edit School:** Users will now be able to edit the school on the "Restraint/Isolation Tracker" page. The school will default to the school in which the student is currently enrolled.

| R | Restraint/Isolation Tracker Student: Abbie Marie Test |                  |  |                  |            |                   |                            |  |  |
|---|-------------------------------------------------------|------------------|--|------------------|------------|-------------------|----------------------------|--|--|
|   | Name:                                                 | Abbie Marie Test |  | Age:             | 15         | Disability:       | Other - Health Impairments |  |  |
|   | School:                                               | Sample School    |  | Grade Level:     | 10th Grade | Date of Incident: |                            |  |  |
|   | Location in School Facility:                          | <b>T</b>         |  | Location Details |            |                   |                            |  |  |
| R | Record Restraint Record Isolation                     |                  |  |                  |            |                   |                            |  |  |

• **Warnings:** Warnings will now fire if parent notification of an incident extends beyond 24 hours. If this information is correct, users can proceed with finalizing the document. <u>This warning will not prevent users from generating a final document.</u>

| Parent notification time exceeds the 24 hour time limit. Please confirm the dates and times. |  |
|----------------------------------------------------------------------------------------------|--|
|                                                                                              |  |

- **Errors:** Errors will now fire if the following required fields are not addressed in the incident tracker:
  - Oate of parent notification
  - ♦ Time of parent notification (including a.m. or p.m. designations)
  - Restraint start and end times (including a.m. or p.m. designations) Errors will also appear if:
    - Date of parent notification is prior to the date of the incident
    - Time of parent notification is prior to the incident
- **Deleting Documents:** This update is not currently active, but the department is working to create functionality that will allow EdPlan/EasyIEP Administrator 2014 users to delete restraint/isolation reports in both the "Restraint/Isolation Tracker" page and in the student's documents.

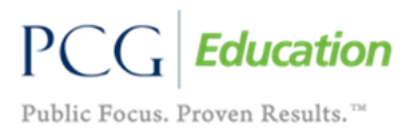

# Other

### Letters and Documents

- **Invitation to Meeting:** Users can select whether the invitation to meeting document is an "initial" or a "reminder."
  - In the response section of the document, parents can select an option to waive the 10 day notice (language is: "*I understand that I have the right under state law to a 10-day notice of an IEP meeting. However, I would like to waive the 10 day notice of this meeting*").

| The following information is required before you can create this Draft Document                                                                                                   |
|----------------------------------------------------------------------------------------------------|
| Invitation for a Meeting                                                                                                    |
| To which parent/guardian is this letter addressed? Peggy Test  (NOTE: You will be able to address this letter to multiple parent(s)/guardian(s) when you create a Final document) |
| Date Sent: 07/12/2017                                                                                                    |
| * Initial © Reminder                                                                                                    |
| Create draft document for                                                                                                    |
| "Invitation for a Meeting"                                                                                                    |
| Person(s) invited:                                                                                                    |
| Beam, Test                                                                                                    |

### Workspace View

### **Document View**

| Ten<br>710<br>Nash | James Robertson Parkway<br>hville, TN 37243                                                                                        | Student:<br>School:<br>Grade:<br>Meeting Date:       | Sheryn Final Test<br>Sample School<br>11th Grade |  |  |  |  |
|--------------------|----------------------------------------------------------------------------------------------------|------------------------------------------------------|--------------------------------------------------|--|--|--|--|
|                    | RESPO                                                                                                    | NSE SECTION                                          |                                                  |  |  |  |  |
| PLE#               | PLEASE CHECK ONE, SIGN, AND RETURN TO SCHOOL CONCERNING: Sheryn Final Test<br>Meeting Date: 07/05/2017<br>Meeting Location: school |                                                      |                                                  |  |  |  |  |
|                    | □ I WILL BE PRESENT FOR THE MEETING.                                                                                               |                                                      |                                                  |  |  |  |  |
|                    | I UNDERSTAND THAT I HAVE THE RIG<br>AN IEP MEETING. HOWEVER, I WOULI<br>MEETING.                                                   | HT UNDER STATE LAW TO A<br>D LIKE TO WAIVE THE 10 DA | 10-DAY NOTICE OF<br>Y NOTICE OF THIS             |  |  |  |  |

L CANNOT MEET AT THE DATE OF TIME SHOWN ADOVE I CAN MEET WITH VOLLON

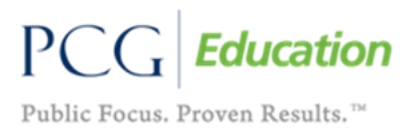

• **Prior Written Notice:** Users can now add the name and number of contact person on the prior written notice.

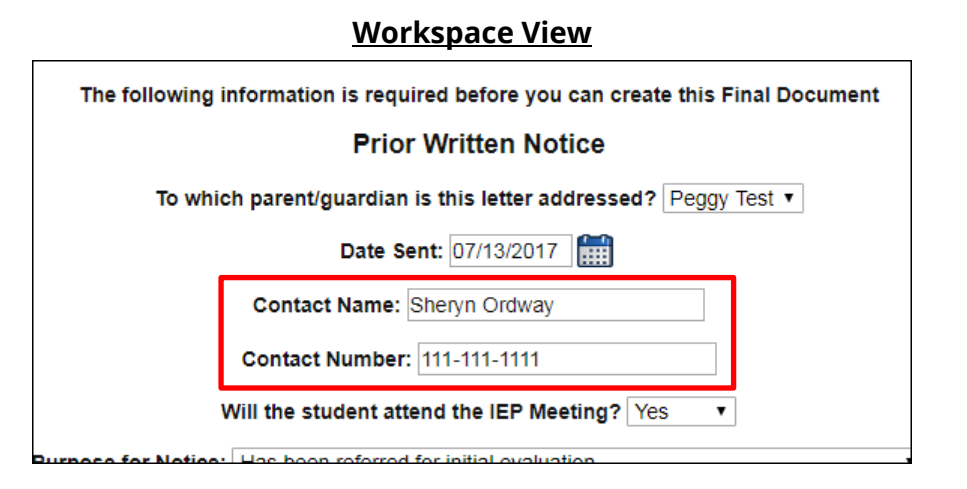

### **Document View**

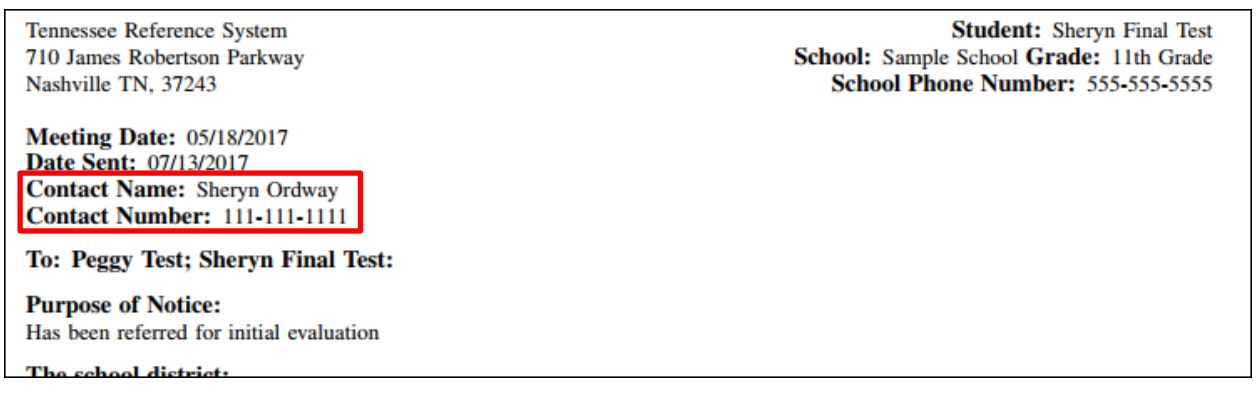

# Exiting

• **Exit Reasons:** The list of exit reasons has been revised to include the Occupational Diploma (will be included as a special education diploma in the Students Exited Report) and exclude all defunct exit reasons.

| Exit Questionnaire     |                                                                                     | s                                                                                                    | Sheryn Test |
|------------------------|-------------------------------------------------------------------------------------|----------------------------------------------------------------------------------------------------|-------------|
|                        | Date Exited:                                                                        | 06/12/2017                                                                                                    |             |
|                        | Reason for Exiting:                                                                 |                                                                                                    | •           |
|                        | Anticipated Services Required:                                                      | Graduated with Regular Diploma<br>Received Special Education Diploma                                                                                                    |             |
| ging1 (-1<br>/_center. | ), App Server staging1-31 (interp 2<br>(op: 0.<br>css, bp_interim.css.Menu Styleshe | Reached Maximum Age<br>Dropped Out<br>Deceased<br>Moved, Known to be Continuing<br>Transferred to Regular Education<br>Parent Withdrawal/Refused Services (All Ages)<br>Occupational Diploma | nain Specia |

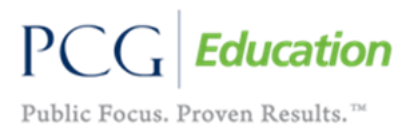

• **Reactivation Requirements:** Previously, if a district inactivated a student who never transferred to another school district and then reenrolled after a grace period of 30 calendar days, districts were required within 30 calendar days to refinalize an IEP. This grace period has been extended to 120 calendar days to account for students exiting in the spring and reenrolling in the fall.

### Users

- **Removing Case Manager:** When a noneligibility document is finalized, the case manager will <u>no longer</u> be removed from the student's record.
- School Staff 2014 User Type: This user can now create all reports on the "School System Reports" page and all letters for an student within a specific school on the "Documents" page.

|                                                                          | Reports                                                     | New Mail!                   |            |  |  |  |  |  |
|--------------------------------------------------------------------------|-------------------------------------------------------------|-----------------------------|------------|--|--|--|--|--|
| Drill-Down Reports                                                       |                                                             |                             |            |  |  |  |  |  |
|                                                                          | Student Reports                                             | User Reports                |            |  |  |  |  |  |
|                                                                          | (None Available)                                            | (None Available)            |            |  |  |  |  |  |
|                                                                          | Service Reports                                             | Service Log Reports         |            |  |  |  |  |  |
|                                                                          | (None Available)                                            | Service Log Report          |            |  |  |  |  |  |
|                                                                          | Schedule                                                    | d Reports                   |            |  |  |  |  |  |
| General Federal State Local Misc EasyTrac                                |                                                             |                             |            |  |  |  |  |  |
| LOCAL REPORT SE                                                          | LOCAL REPORT SECTION Projected Eligibility Meetings (PDF) ? |                             |            |  |  |  |  |  |
| Accommodations Report (F                                                 | <u>PDF) ? Pr</u>                                            | ojected Eligibility Meeting | gs (txt) ? |  |  |  |  |  |
| Accommodations Peport (b                                                 | d) 9 Dr                                                     | oiected IEP Meetings (D     | DE) 9      |  |  |  |  |  |
| Letters: Initial Consent for Eligibility Evaluation Prior Written Notice |                                                             |                             |            |  |  |  |  |  |
|                                                                          |                                                             |                             |            |  |  |  |  |  |

• **EdPlan/EasyIEP Administrator 2014 User Type**: This user will be able to delete progress report events from the student history page for progress reports created within the past 60 days.

| • | 1456257 | 05/18/2017 | Progress Report | (2016 - 4) | William Fanguy | Progress Report<br>(ID# 1435607) | 05/18/2017 14:43 (56 days) |
|---|---------|------------|-----------------|------------|----------------|----------------------------------|----------------------------|
|---|---------|------------|-----------------|------------|----------------|----------------------------------|----------------------------|

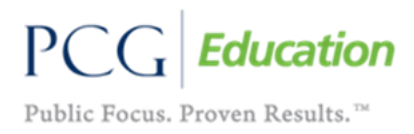

# Reports

- **Draft vs Final Eligibility Report:** This report will mirror the "Draft vs Final" report currently in the system to track IEPs.
- **Due Dates Report:** This report will track all the upcoming due dates for eligibilities, IEPs, and early childhood outcomes. Users will be able to search a specific date range to pull requested information.

| Reports - TN-Projected IEP-Eligibility Report (xIs) 🔿 New Mall |                                                        |                              |                                                                                                    |                              |  |  |  |
|----------------------------------------------------------------|--------------------------------------------------------|------------------------------|----------------------------------------------------------------------------------------------------|------------------------------|--|--|--|
| School                                                         |                                                        | ¥                            |                                                                                                    |                              |  |  |  |
|                                                                | (If none are checked, you get all Check All Check None | grades)<br>Grade 🔲 9th Grade | Third Grade - Training Grade - Training Grade - Traini | ansitional                   |  |  |  |
|                                                                | P3 - (Pre-School) 4th                                  | Grade 10th Grade             | Eourth Grade - T                                                                                                    | ransitional                  |  |  |  |
| Grade                                                          | P4 - (Pre-School) 5th                                  | Grade 🔲 11th Grade           | Fifth Grade - Tra                                                                                                    | nsitional                    |  |  |  |
|                                                                | Kindergarten 6th                                       | Grade 🔲 12th Grade           | Sixth Grade - Tra                                                                                                    | insitional                   |  |  |  |
|                                                                | 1st Grade 7th                                          | Grade 🔲 First Grade - Tran   | sitional 📃 Seventh Grade -                                                                                                    | Transitional                 |  |  |  |
|                                                                | 2nd Grade 8th                                          | Grade 🔲 Second Grade - T     | ransitional 📄 Eighth Grade - T                                                                                                    | ransitional                  |  |  |  |
|                                                                | (If none are checked, you get all                      | disabilitios)                |                                                                                                    |                              |  |  |  |
|                                                                | Check All Check None                                   | ueaunuee)                    |                                                                                                    |                              |  |  |  |
|                                                                | Specific Learning Disability                           | Functional Delay             | Other - Health Impairments                                                                                                    | Developmental Delay          |  |  |  |
| Disability                                                     | Autism                                                 | Intellectually Gifted        | Speech Impairments                                                                                                    | Hearing Impairments          |  |  |  |
|                                                                | Deaf-Blindness                                         | Intellectual Disability      | Traumatic Brain Injury                                                                                                    | Blind                        |  |  |  |
|                                                                | Deafness                                               | Multiple Disabilities        | Visual Impairments                                                                                                    | Intellectual Disability Test |  |  |  |
|                                                                | Emotional Disturbance                                  | Orthopedic Impairments       | Language Impairments                                                                                                    | Developmentally Delayed      |  |  |  |
|                                                                |                                                        |                              | include Students with Proje                                                                                                    | cted IEP Date:               |  |  |  |
| On or After                                                    | Ē                                                      |                              |                                                                                                    |                              |  |  |  |
| Before                                                         | <b></b>                                                |                              |                                                                                                    |                              |  |  |  |
|                                                                |                                                        |                              | Include Students with Projects                                                                                                    | d Eligibility Date:          |  |  |  |
| On or After                                                    | <b></b>                                                |                              |                                                                                                    |                              |  |  |  |
| Before                                                         | i                                                      |                              |                                                                                                    |                              |  |  |  |
|                                                                |                                                        |                              | Include Students with Projects                                                                                                    | d Eco Exit Date:             |  |  |  |
| On or After                                                    | i i i i i i i i i i i i i i i i i i i                  |                              |                                                                                                    |                              |  |  |  |
| Before                                                         | <b>m</b>                                               |                              |                                                                                                    |                              |  |  |  |
|                                                                |                                                        |                              |                                                                                                    |                              |  |  |  |
| Sort By                                                        | Sort by Projected IEP Date                             |                              |                                                                                                    |                              |  |  |  |
| Sort By                                                        | Sort by Projected Eligibility D                        | ate                          |                                                                                                    |                              |  |  |  |
| Group By                                                       | Group by School                                        |                              |                                                                                                    |                              |  |  |  |
|                                                                |                                                        |                              | Generate Repo                                                                                                    | ort                          |  |  |  |

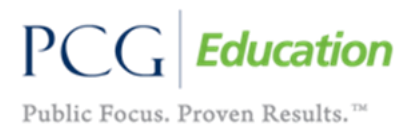

• **Goal Report:** This report will pull all goal information entered on the student in the currently finalized IEP. This information can be pulled by school and exported in Excel.

| Reports - I  | EP Goals Report   Mew Mall!                                                        |
|--------------|------------------------------------------------------------------------------------|
| Report Date: | 07/14/2017                                                                         |
| \$chool:     | Check All Check None Doe Elementary Sample School Summer Updates Task Force School |
|              | Generate Report                                                                    |

• **Eligibility Information Report:** This report will pull information for active students in the system and list their primary disability, secondary disability, and SLD deficit area by school.

| Reports - Student Disability Report (xls) |                                           |             |                          |                |                             |  |  |
|-------------------------------------------|-------------------------------------------|-------------|--------------------------|----------------|-----------------------------|--|--|
| Select Students to Include:               |                                           |             |                          |                |                             |  |  |
| School:                                   | -All Schools-                             |             | ¥                        |                |                             |  |  |
|                                           | (if none are checked, you get all grades) |             |                          |                |                             |  |  |
|                                           | P3 - (Pre-School)                         | 4th Grade   | 10th Grade               |                | Fourth Grade - Transitional |  |  |
|                                           | P4 - (Pre-School)                         | 🔲 5th Grade | 11th Grade               |                | Fifth Grade - Transitional  |  |  |
| Grade:                                    | Kindergarten                              | 🔲 6th Grade | 12th Grade               |                | Sixth Grade - Transitional  |  |  |
|                                           | 1st Grade                                 | 7th Grade   | 📄 First Grade - Tra      | nsitional 🗌    | Seventh Grade - Transitiona |  |  |
|                                           | 2nd Grade                                 | 🔲 8th Grade | Second Grade -           | Transitional 📃 | Eighth Grade - Transitional |  |  |
|                                           | 3rd Grade                                 | 🔲 9th Grade | Third Grade - Transition | ansitional     |                             |  |  |
| Sort by Primary                           |                                           |             |                          |                |                             |  |  |
| Disability                                |                                           |             |                          |                |                             |  |  |
| Group by School                           |                                           |             |                          |                |                             |  |  |
|                                           |                                           | Generate    | Report                   |                |                             |  |  |

• Service Minutes Report: This report will provide the list of active students and their current service minutes being provided as of the day the report is run. This will exclude services that are not active at the time, ESY services if the report is run outside of the ESY period, etc.

| Reports - Weekly Service Hours Report (xls) 🔹 New Mail! |                                                                                                    |                                                                                                    |                                                                                                    |                                                                                                    |  |  |  |
|---------------------------------------------------------|----------------------------------------------------------------------------------------------------|----------------------------------------------------------------------------------------------------|----------------------------------------------------------------------------------------------------|----------------------------------------------------------------------------------------------------|--|--|--|
| Date:                                                   | 07/14/2017                                                                                                    |                                                                                                    |                                                                                                    |                                                                                                    |  |  |  |
| School:                                                 |                                                                                                    | ۲                                                                                                    | <u></u>                                                                                                    |                                                                                                    |  |  |  |
| Grade:                                                  | <ul> <li>Pre-Kindergarten</li> <li>P3 - (Pre-School)</li> <li>P4 - (Pre-School)</li> <li>Kindergarten</li> <li>1st Grade</li> <li>2nd Grade</li> </ul> | <ul> <li>3rd Grade</li> <li>4th Grade</li> <li>5th Grade</li> <li>6th Grade</li> <li>7th Grade</li> <li>8th Grade</li> </ul> | <ul> <li>9th Grade</li> <li>10th Grade</li> <li>11th Grade</li> <li>12th Grade</li> <li>First Grade - Transitional</li> <li>Second Grade - Transitional</li> </ul> | <ul> <li>Third Grade - Transitional</li> <li>Fourth Grade - Transitional</li> <li>Fifth Grade - Transitional</li> <li>Sixth Grade - Transitional</li> <li>Seventh Grade - Transitional</li> <li>Eighth Grade - Transitional</li> </ul> |  |  |  |
| Sort By:                                                | Sort by Primary Disability                                                                                                    |                                                                                                    |                                                                                                    |                                                                                                    |  |  |  |
| Group By:                                               | Group by School                                                                                                    |                                                                                                    |                                                                                                    |                                                                                                    |  |  |  |
| Generate Report                                         |                                                                                                    |                                                                                                    |                                                                                                    |                                                                                                    |  |  |  |